## 教务系统缓考申请流程

## 1. 登录教务系统后,点击"缓考申请"标识。

| 😫 jwxt.zuel.edu.cn/jsxsd/framework/xsMainV.htmlx |   |           |                                       |                                   |                        |           |                                                              |                 |            |        |
|--------------------------------------------------|---|-----------|---------------------------------------|-----------------------------------|------------------------|-----------|--------------------------------------------------------------|-----------------|------------|--------|
| ▲ 中布斯崔毅浩大學                                       |   |           |                                       |                                   |                        |           |                                                              |                 |            | C      |
| 强智科技教务系统欢迎<br>您!                                 |   | 《 〇个人中心   |                                       |                                   |                        |           |                                                              |                 |            |        |
|                                                  |   |           | ····································· | 异成结查询                             | 学生洗课中心。                | 三 考试安排查询  | 10 学生评价                                                      |                 |            | 培养方案明细 |
| 我的桌面                                             | > |           |                                       |                                   |                        |           |                                                              |                 |            |        |
| ✓ 学籍成绩                                           | > | 默认节次模式 10 | 安<br>安 13                             |                                   | 示网课 <b>群号</b> 及脑接<br>字 | <u>\$</u> | 2023-2024-2                                                  | * (間第           | 五周・        | 通知公告   |
| 培养管理                                             | > | ●修 違      | 项 与<br>选 实<br>修 验                     | ユーズ、ユー<br>近 近 差<br>修 修 础<br>注 课 课 | 仕 法<br>述 修<br>記        | 共 限 較 寶 谭 | <ul> <li>(、 关 六<br/>数 現 差<br/>育 课 祖</li> <li>(二 祖</li> </ul> | ●任 ● 实<br>选 ● 践 | 通 其<br>选 它 |        |
| ■ 考试报名                                           | > | 周/节次      | 课<br>星期一                              | 星期二                               | 星期三                    | 星期四       | 星期五                                                          | 星期六             | 星期日        |        |
| ▲ 教学评价                                           | > |           | 行政法与行…<br>款师:张序                       |                                   | 公司法学<br>款师: 徐强胜        |           | 中国古典名<br>款师:张静                                               |                 |            |        |
|                                                  |   | 第一大节      | 01~02小节 第5周                           |                                   | 01~02小村 第5周            |           | 01~02小节 第5周                                                  |                 |            |        |

2. "活动名称"选择本学期的期末登分后,点击"查询"按钮,即可查看本学期本次考试的所有科目。

| 📪 jwxtzueledu.cn/jsxsd/framework/xsMainV.htmix |   |                                                      |      |           |  |  |  |  |  |  |
|------------------------------------------------|---|------------------------------------------------------|------|-----------|--|--|--|--|--|--|
| ▲ 中南斯佳酸北大學                                     |   |                                                      |      | Q 🛃 👌 😃 💼 |  |  |  |  |  |  |
| 强智科技被务系统欢迎<br>(8)                              |   | ≪ 个人中心 ◎ 缓考申请 ×                                      |      |           |  |  |  |  |  |  |
|                                                |   | 援考申请                                                 |      |           |  |  |  |  |  |  |
| 我的桌面                                           | > | ※二学校2 2022 2024 2 3 4 ※三次グロ 22243時十天秋人 3 年代/伊用 - グロッ | 学校生大 | 連進版 57    |  |  |  |  |  |  |
| ビ 学籍成绩                                         | > | →→→か。2023-2024-2 ▼ 1戸初行会 23242時末豆刀 ▼ 1回復(勝雪0(白帝)     | 甲依认动 |           |  |  |  |  |  |  |
| ☑ 培养管理                                         | > |                                                      |      | Q 查询      |  |  |  |  |  |  |
| ● 考试报名                                         | ~ |                                                      |      |           |  |  |  |  |  |  |
|                                                |   |                                                      |      |           |  |  |  |  |  |  |
| 细考申请                                           | → |                                                      |      |           |  |  |  |  |  |  |
| ▶我的考试                                          |   |                                                      |      |           |  |  |  |  |  |  |
| ▶成绩管理                                          |   |                                                      |      |           |  |  |  |  |  |  |
| 数学评价                                           | > |                                                      |      |           |  |  |  |  |  |  |
|                                                |   |                                                      |      |           |  |  |  |  |  |  |

## 3. 点击相应科目操作列的"申请"按钮。

| 20         | 📪 jwxt.zuel.edu.cn/jsssd/framework/ssMainV.htmlx |   |               |              |                     |                    |    |       |             |      |        |         |       |    |
|------------|--------------------------------------------------|---|---------------|--------------|---------------------|--------------------|----|-------|-------------|------|--------|---------|-------|----|
| ▲ 中南財催酸壯大學 |                                                  |   |               |              |                     |                    |    |       |             |      |        | Q d     | 8 ७ ≞ |    |
| 33年<br>您!  | 科技被务系统欢迎                                         |   | 《 个人中心 ①減考申請× |              |                     |                    |    |       |             |      |        |         | >     |    |
|            |                                                  |   | 缓考申请          |              |                     |                    |    |       |             |      |        |         |       |    |
|            | 我的桌面                                             | > | ***           | 2022 2024 2  | ~                   | 活动欠款。 22242期主要公    | ~  | )##P  | (伯思。/2 秒)   |      |        | 大法准权    | ~     |    |
| Ľ          | 学籍成绩                                             | > |               | 2023-2024-2  | Ť                   | 启动向你" 25242期末豆万    | *  | 17(1± | (49501-000) |      | # 124A | 16/201# | ~     |    |
| 2          | 培养管理                                             | > |               |              |                     |                    |    |       |             |      |        |         | Q     | 查询 |
| E          | 考试报名                                             | ~ | 2023-2024-2学) | 明缓考申请时间为2024 | 4-03-22 00:00:00至20 | 024-03-26 00:00:00 |    |       |             |      |        |         |       |    |
|            | ~ ▽我的申请                                          |   | 序号            | 学年学期         | 课程编号                | 课程名称               | 学时 | 学分    | 考试方式        | 成绩标识 | 缓考原因   | 审核状态    | 申请时间  | 操作 |
|            | 细考申请                                             | → | 1             | 2023-2024-2  | B2490064            | 形勢与政策 (6)          | 8  | 0.25  | 考试          |      |        |         |       | 申请 |
|            | 》我的考试                                            |   |               |              |                     |                    |    |       |             |      |        |         |       |    |
|            | ▶成绩管理                                            |   |               |              |                     |                    |    |       |             |      |        |         |       |    |
| 2          | 教学评价                                             | > |               |              |                     |                    |    |       |             |      |        |         |       |    |

4. 分别填写"缓考原因"、上传证明材料(证明材料为 word 格式,请将各项材料以图片形式插入 word 文档中);

完成后点击"保存"按钮。

| 🚱 援考申请 - ( | Google Chrome              |                 |                 |               | -       |        | × |
|------------|----------------------------|-----------------|-----------------|---------------|---------|--------|---|
| 😋 jwxt.zue | el.edu.cn/jsxsd/view/      | /cjgl/hksq_add. | htmlx?cj0704id= | 2922D222BAFD4 | A92BEAD | 37354B | D |
| ※ 緩考申请     |                            |                 |                 |               |         |        |   |
| 1          | 缓考原因*<br>因病无法参加考试<br>附件: * | 2<br>选择文件       | ▶ 未选 聲任何文件      | 3             | 保存      | •      |   |

## 5. 保存后务必点击"送审"操作列。

| s jwxt.zuel.edu.cn/jsxsd/ | framework/xs | MainV.htmlx  |              |                    |                 |           |                         |      |      |          |       |                      |      |  |
|---------------------------|--------------|--------------|--------------|--------------------|-----------------|-----------|-------------------------|------|------|----------|-------|----------------------|------|--|
| ▲ 中南財佳酸壯大學                |              |              |              |                    |                 |           |                         |      |      |          | (     | ე 4 <sup>0</sup> ტ ს | 2    |  |
| 强智科技教务系统欢迎                |              | 《 个人中心       | ●緩考申请×       |                    |                 |           |                         |      |      |          |       |                      |      |  |
|                           |              | 缓考申请         |              |                    |                 |           |                         |      |      |          |       |                      |      |  |
| 我的桌面                      | >            |              |              |                    |                 |           |                         |      | -    |          | -     | - 140- ATT           |      |  |
| ビ 学籍成绩                    | >            | 子中子所         | * 2023-2024- | 2 🗸                | 活动名称*           | 23242期末登分 | 23242期末登分 		 课程(编号or名称) |      |      |          | ■核状态律 | #极状态请选择              |      |  |
| ▲ 培养管理                    | >            |              |              |                    |                 |           |                         |      |      |          |       |                      | Q 查询 |  |
| 📳 考试报名                    | ~            | 2023-2024-2学 | 期援考申请时间为2    | :024-03-22 00:00:0 | 0至2024-03-26 00 | 0:00:00   |                         |      |      |          |       |                      |      |  |
| ▼我的申请                     |              | 序号           | 学年学期         | 课程编号               | 课程名和            | \$ 学时     | 学分                      | 考试方式 | 成绩标识 | 缓考原因     | 审核状态  | 申请时间                 | 操作   |  |
| - 編考中请                    | →            | 1            | 2023-2024-2  | B2490064           | 形势与政策           | (6) 8     | 0.25                    | 考试   |      | 因病无法参加考试 | 待送审   | 2024-03-25           | 送审款销 |  |
| ●我的考试                     |              |              |              |                    |                 |           |                         |      |      |          |       |                      |      |  |
| ▶成绩管理                     |              |              |              |                    |                 |           |                         |      |      |          |       |                      |      |  |
| 数学评价                      | >            |              |              |                    |                 |           |                         |      |      |          |       |                      |      |  |

 6. 选择本学院对应辅导员或者教学秘书老师名字,点击"送审" 按钮。

送审后,请务必提醒对应审核老师完成审核流程,学生本人也应及时关注审核动态,以免错过审核时间。

| 6 | <b>)</b> 选 | 择审核人 - Google Chro   | ome      |                |                |                  |                 | _     |        | ×    |   |
|---|------------|----------------------|----------|----------------|----------------|------------------|-----------------|-------|--------|------|---|
|   |            | jwxt.zuel.edu.cn/jsx | sd/frame | work/user_sele | ct_ss.htmlx?id | d=userids&type=0 | &xx0301id=04&yv | vcode | =019&j | x040 |   |
| Q | <b>∑</b> 选 | 择审核人                 |          |                |                |                  |                 |       |        |      | 1 |
|   | -          |                      | U        |                |                |                  |                 |       |        |      |   |
| 2 |            | 凌江 "专学院)             |          | (法学院)          |                | 李 (法学院)          |                 | 胡     | 去学院)   |      |   |
| Ŀ |            | 徐 法学院)               |          | とまた。<br>法学院)   |                | 符 法学院)           |                 | 褚     | (法学院)  |      |   |
| L |            | 危(法学院)               |          | 4 法学院)         |                | 杨学院)             |                 | Ξ     | :学院)   |      |   |
| L |            | n (法学院)              |          | 1 (法学院)        |                | 钟 \$(法学院)        |                 | 史     | 法学院)   |      | 1 |
| L |            | (法学院)                |          | ₹<br>ま学院)      |                | 梅 『法学院》          |                 | 陈.    | (較务部)  |      |   |
|   |            |                      |          | 2              | : 不选则默认推<br>送销 | 送给所有审核人          |                 |       |        |      |   |

注: 若因考试课程间安排冲突需要办理缓考的,请致电 88385458 或到文澜楼 203 办公室咨询。